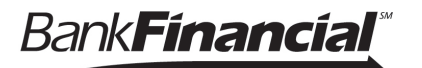

A software token or VIP Access<sup>TM</sup> token" is a fraud prevention software app that is downloaded to your mobile device or computer.

It generates a single-use login PIN that is as part of our multifactor authentication process (MFA) to help us prove your identity before we can grant you access to the online banking system.

To download your VIP Access<sup>™</sup> token:

- I. Login to Online Banking
- 2. Go to **=>My Settings<** located at the top righthand corner of the page.

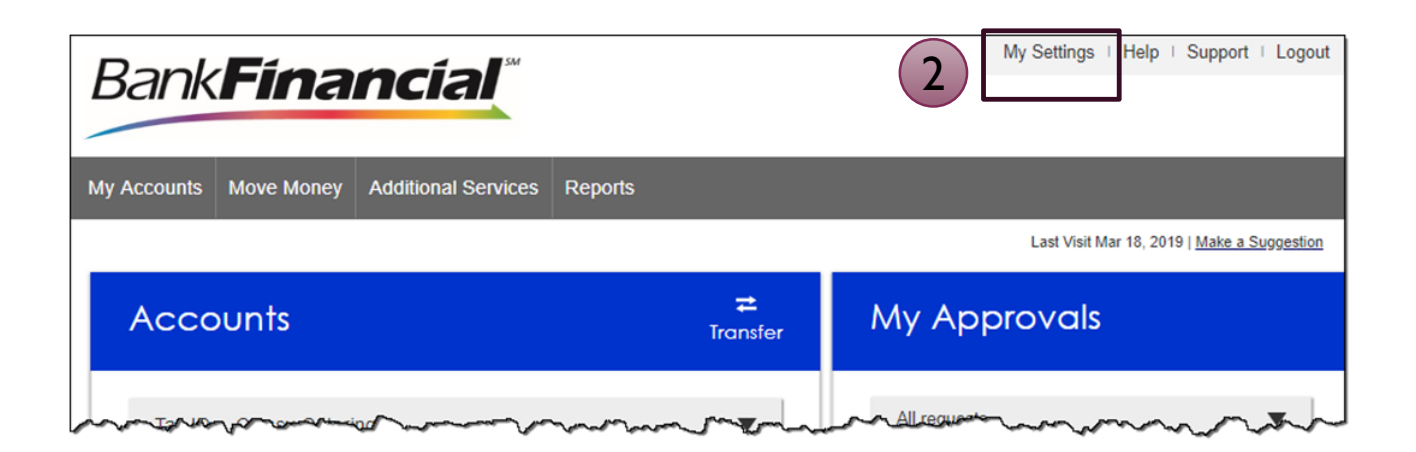

This will take you to the **Personal Information Page**.

3. Under the **Login & Security** section Go to **=>Security Options**< click on **=>Edit<.** 

| Personal information        |                                                                                               |  |
|-----------------------------|-----------------------------------------------------------------------------------------------|--|
|                             | Customer Name                                                                                 |  |
| Primary email   <u>Edit</u> | CustomerEmail@gmail.com                                                                       |  |
| Business Information        | Company Name<br>Business ID: 1234567890                                                       |  |
| Login & Security            |                                                                                               |  |
| Username   <u>Edit</u>      | OnlineBankingUserName                                                                         |  |
| Password   Edit             | *****                                                                                         |  |
| Security options   Edit     | 312) 555-1234   Text enabled<br>(630) 555-1234   Enable for text ↓<br>CustomerEmail@gmail.com |  |
|                             |                                                                                               |  |

This will take you to the **Confirming your identity page.** 

- 4. Go to =>By security token< then click on =>How do I get a VIP Access™ token<.
- 5. This will open a new window letting you know you will be leaving the Bank**Financial** website and going to a 3<sup>rd</sup> Party Vendor site. Simply click on **=>OK<**.

| Confirming you                              | ur identity                                                                                                    |                                                                                                    |
|---------------------------------------------|----------------------------------------------------------------------------------------------------|----------------------------------------------------------------------------------------------------|
| If we do not recognize yo<br>methods below. | our computer or device, we confirm your identity by one of the                                                                                                    |                                                                                                    |
| By phone                                    | Confirm your identity by responding to a text or call<br>to a phone you have handy.<br>+ 1 ▼ (312) 555-1234<br>+ 1 ▼ (630) 555-1234<br>⊗                                                                                                    |                                                                                                    |
| By security token                           | Use a VIP Access <sup>TM</sup> token to<br>Enter credential ID<br>Where can I find the crede<br>What is VIP Access <sup>TM</sup> token <sup>TM</sup> token <sup>TM</sup> tok | ancial website and entering<br>pproved this as a reliable<br>ibject to, or under the<br>nancial website. We<br>y policies of the site you<br>incial. |
| By email                                    | ON                                                                                                    |                                                                                                    |
| Current<br>password                         | Password SHOW                                                                                                    |                                                                                                    |
| Save Cancel                                 |                                                                                                    |                                                                                                    |

Bank**Fínancíal**<sup>®</sup>

This will take you to the **Symantec VIP page.** 

- 6. Simply click on the =>**DOWNLOAD**< button.
- 7. This will open a new text box with options to choose from for the "VIP Access for Mobile or VIP Access for Computer. Simply select your device option and follow the download instructions.

| Symantec. VIP                                                                               |                                                                                     | BUY HARDWARE TOKEN +                                                                    |
|---------------------------------------------------------------------------------------------|-------------------------------------------------------------------------------------|-----------------------------------------------------------------------------------------|
| viewer were were<br>were versame<br>versental in<br>symc 8187 4897<br>ucourrecore<br>645943 | Secure Authentication<br>Anywhere<br>Your key to one swipe two-step authentication. |                                                                                         |
| 10                                                                                          | Choose your options                                                                 | Close                                                                                   |
| €sprantic t7P +                                                                             | VIP Access for Mobile                                                               | VIP Access for Computer                                                                 |
|                                                                                             | iOS Android                                                                         | Mac<br>Mac OS X 10.12 or higher<br>Mac OS X 10.12 or higher<br>Mac OS X 10.12 or higher |

8. Once you have successfully downloaded the Symantec VIP Access™ token app, you will receive your Credential Id.

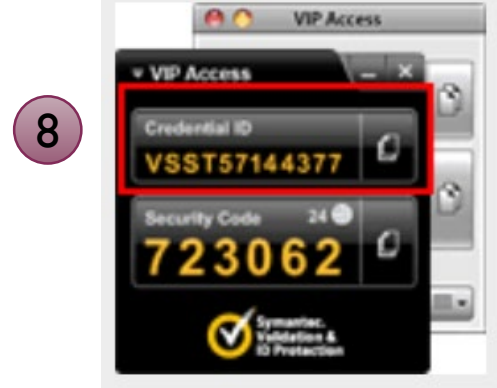

- Bank**Financial**<sup>™</sup>
  - 9. Log back into Online Banking and go to the =>Confirming your identity< page in Step 4. Then go to =>By security token< to enter your new Credential Id.</p>
  - 10. Then click =>Save<. The next time you log into Online Banking, you will be prompted to enter a single-use code that will be sent to the device you selected.</p>

| Confirming you<br>If we do not recognize yo<br>methods below. | Ir identity                                                                                                    |
|---------------------------------------------------------------|----------------------------------------------------------------------------------------------------|
| By phone                                                      | Confirm your identity by responding to a text or call to a phone you have handy.         + 1       ▼ (312) 555-1234       S         + 1       ▼ (630) 555-1234       S                                                               |
| By security token                                             | Use a VIP Access <sup>TM</sup> token to confirm your identity. Enter credential ID  Where can I find the credential ID? What is VIP Access <sup>TM</sup> token, and how does it work? How do I get a VIP Access <sup>TM</sup> token? |
| By email                                                      | Receive one-time security codes by your primary<br>email address, <b>astaker@bankfinancial.com</b> .<br>Update primary email                                                                                                    |
| Current<br>password                                           | Password show                                                                                                    |
| Save Cancel                                                   |                                                                                                    |